## Exchange Konto bei GMail hinzufügen

Anbei finden Sie eine Kurzanleitung zum Hinzufügen eines Exchange Kontos bei GMail

## Einstellungen

Um ein Exchange Konto bei GMail hinzuzufügen, öffnen Sie die App und dann die Einstellungen.

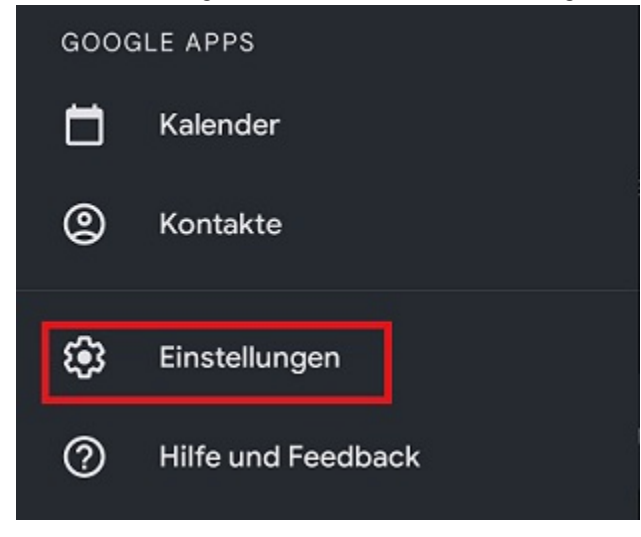

Hier können Sie unter "Konto hinzufügen" ein neues Konto einrichten.

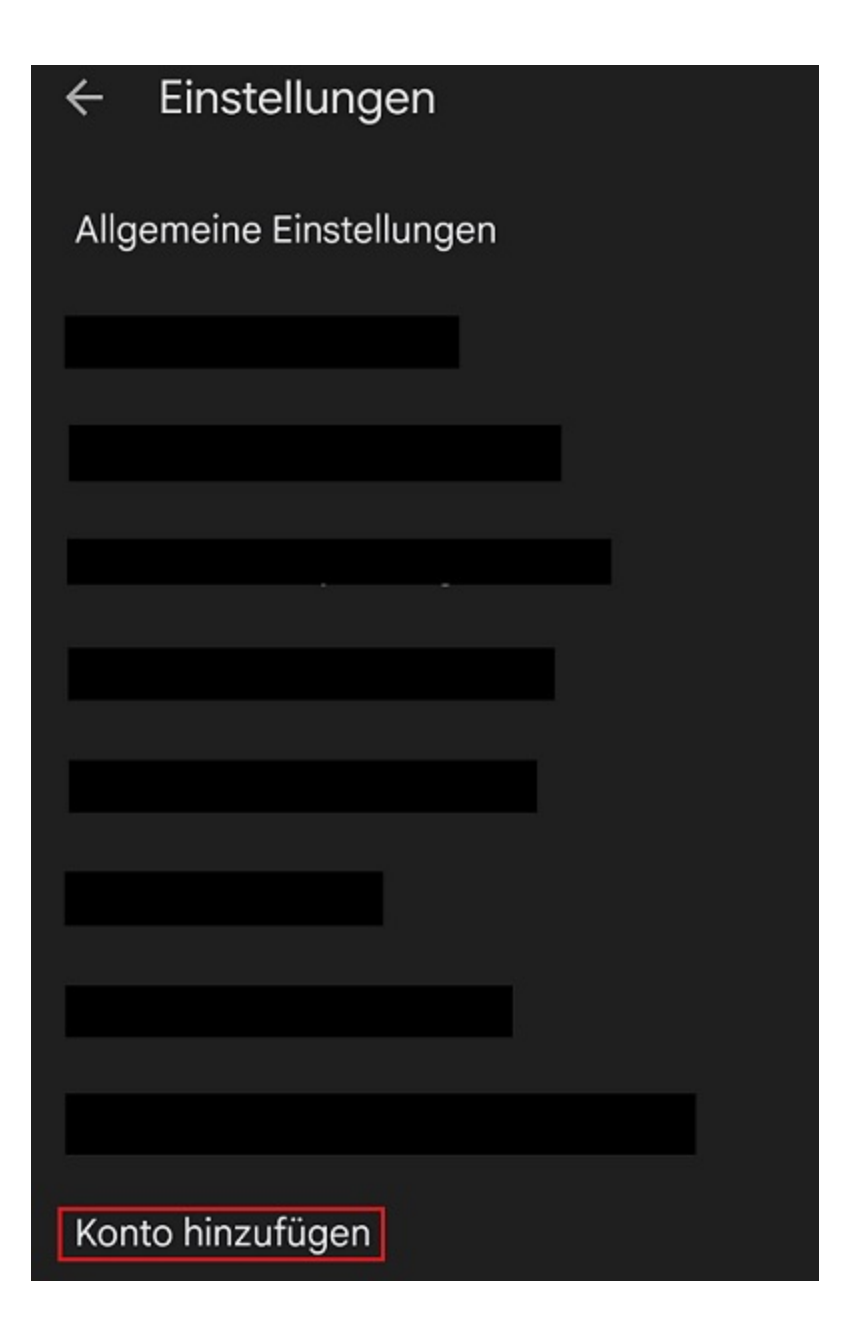

## Einrichten

Im nächsten Schritt können Sie nun Ihr Konto einrichten. Wählen Sie die Option "Exchange und Office 365" aus.

| M<br>E-Mail einrichten |                           |  |
|------------------------|---------------------------|--|
| G                      | Google                    |  |
| 0                      | Outlook, Hotmail und Live |  |
|                        | Yahoo                     |  |
|                        | GMX                       |  |
|                        | T-Online                  |  |
|                        | WEB.DE                    |  |
| 91                     | Exchange und Office 365   |  |
|                        | Sonstige                  |  |

Geben Sie anschließend Ihre E-Mail-Adresse ein und wählen Sie die Option "Manuell einrichten".

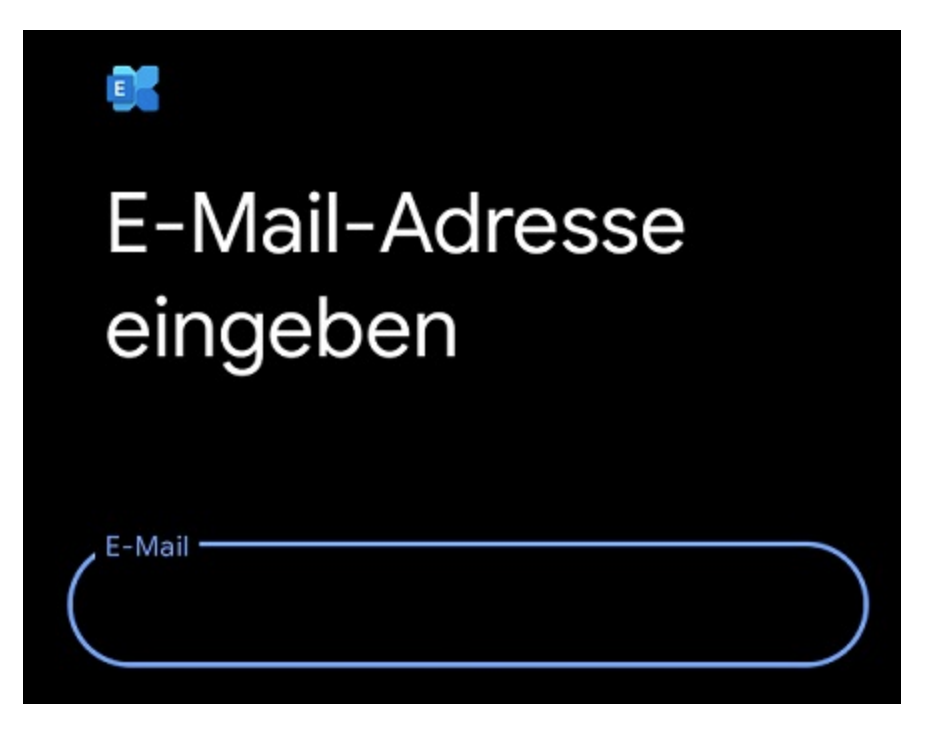

Geben Sie nun Ihr Passwort ein. Bei den Servereinstellungen geben Sie nun Ihren **Benutzernamen** <u>+@uni-siegen.de</u> (z.B. <u>g123456@uni-siegen.de</u>) und den Server <u>"mail.uni-siegen.de</u> [] " an.

| E-Mail-Einrichtung            |  |  |
|-------------------------------|--|--|
| KONTOINFORMATIONEN            |  |  |
| E-Mail-Adresse @uni-siegen.de |  |  |
| Passwort 💿                    |  |  |
| Clientzertifikat AUSWÄHLEN    |  |  |
| SERVEREINSTELLUNGEN           |  |  |
| @uni-siegen.de                |  |  |
| Server<br>mail.uni-siegen.de  |  |  |
| 443                           |  |  |
| Sicherheitstyp SSL/TLS        |  |  |

Nach Eingabe der korrekten Zugangsdaten erscheint folgender Bildschirm. Bestätigen Sie mit **"Fertig**" um den Prozess zu beenden.

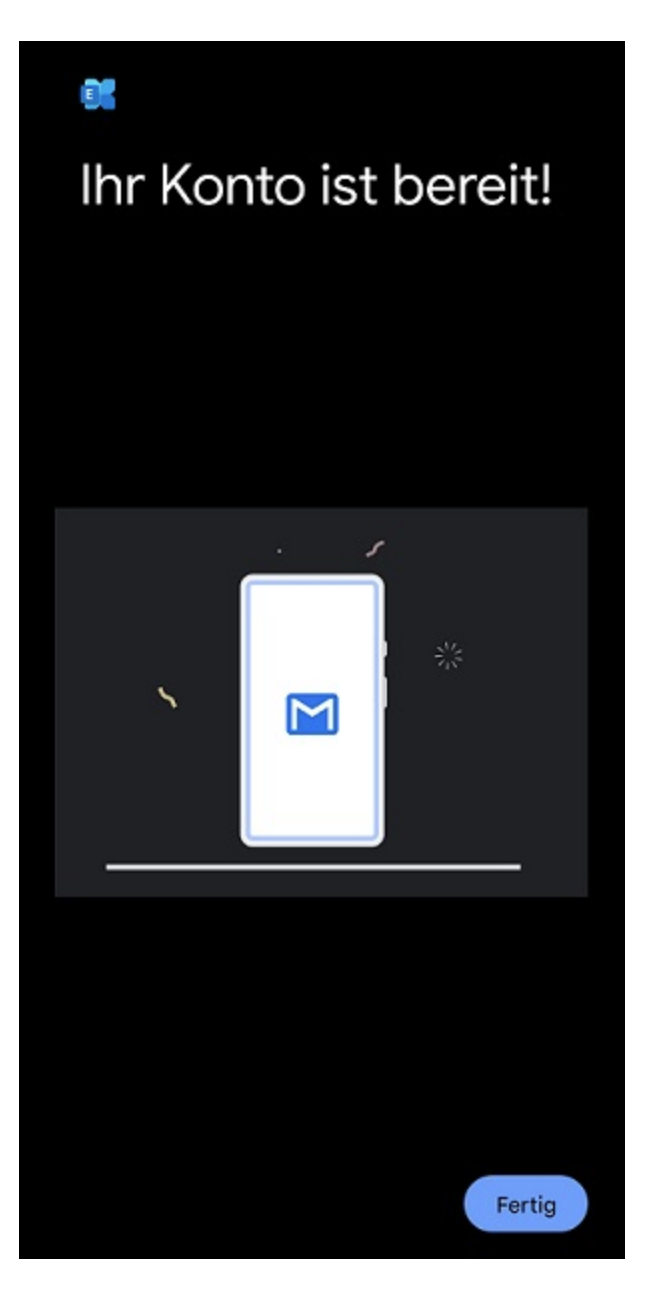

Ihr Konto ist nun eingerichtet und bereit.